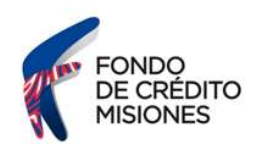

## Instructivo ¿Cómo reimprimo una declaración jurada de Ingresos Brutos?

Ingresá al sitio web de la Dirección General de Rentas de Misiones (ATM) (https://www.dgr.misiones.gov.ar/) y seleccioná la opción "CON CLAVE".

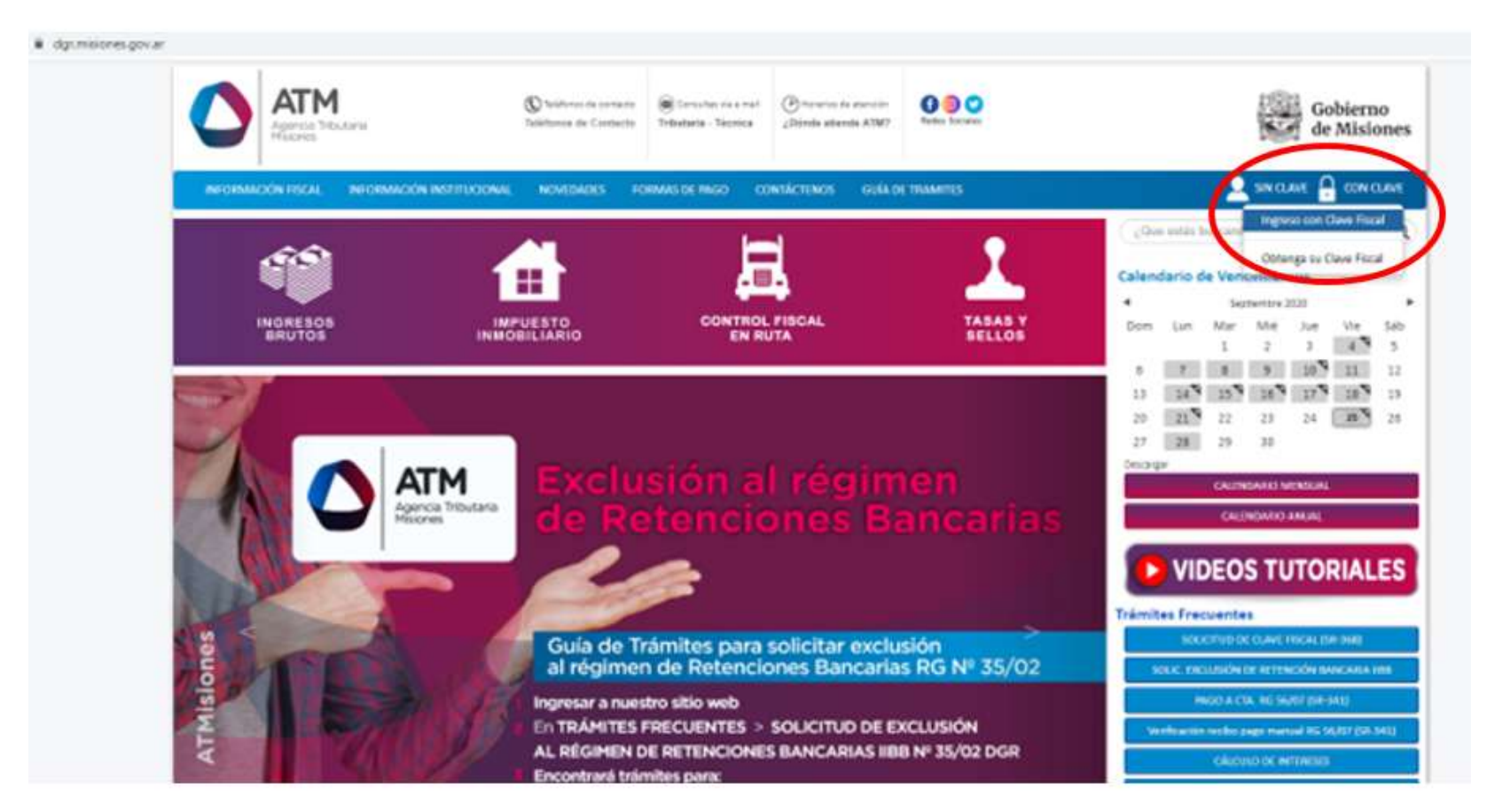

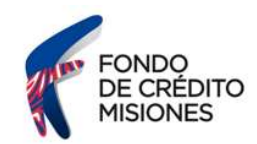

## Ubicate en el recuadro "INGRESE CON CLAVE FISCAL"

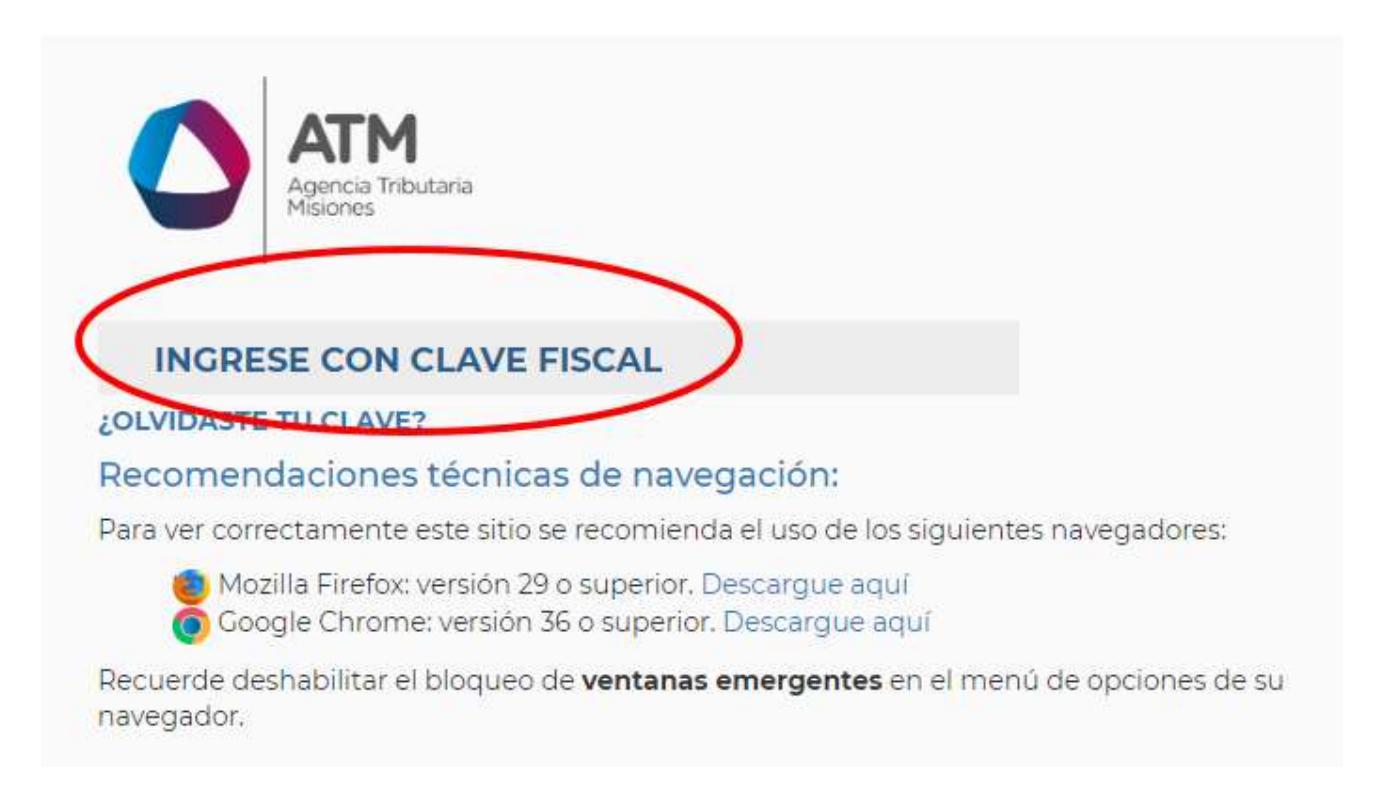

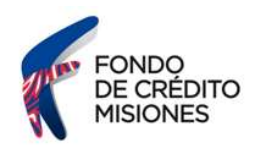

Ingresá tu usuario (Nº de CUIT) y contraseña, luego seleccioná la opción "INGRESAR"

|   |         | Misiones |  |
|---|---------|----------|--|
| - |         |          |  |
| 1 | Usuario | 0        |  |
|   | Contra  | seña     |  |

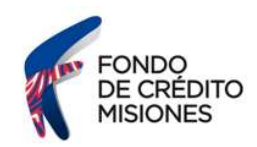

El sistema desplegará un listado de servicios. Deberás seleccionar la opción "INGRESOS BRUTOS"

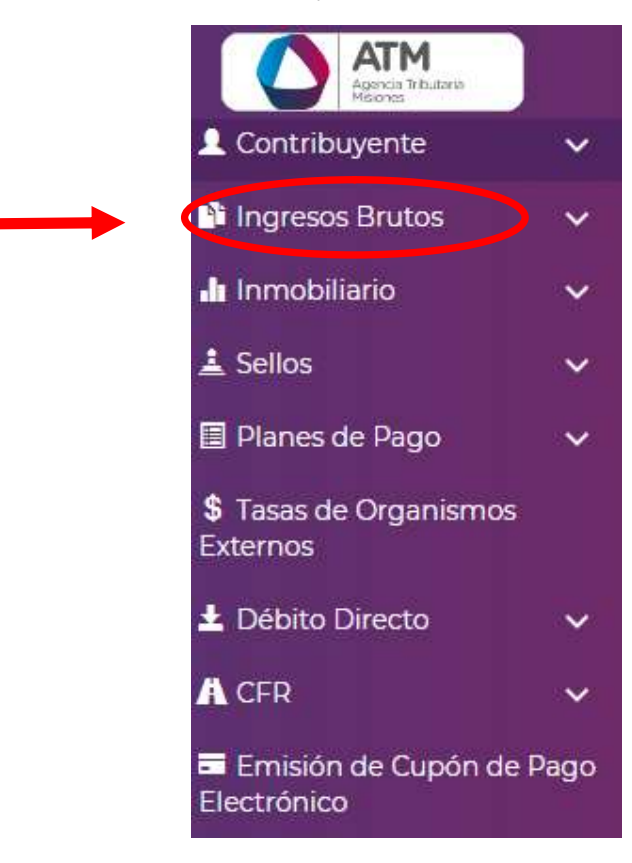

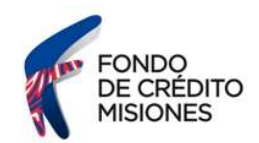

En la pantalla siguiente, deberás seleccionar la opción "CONSULTA DDJJ REALIZADAS IBD" (ingresos brutos directo) o "CONSULTA DDJJ REALIZADAS IBCM" (Ingresos Brutos por Convenio Multilateral).

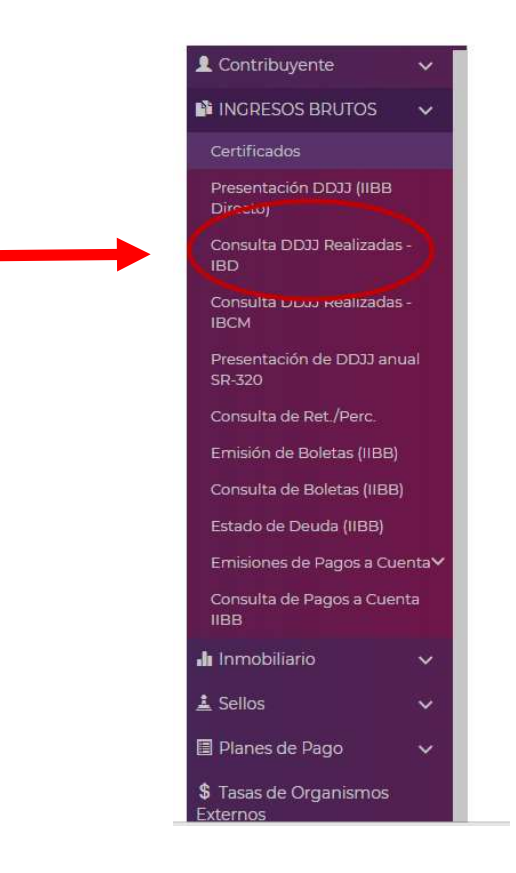

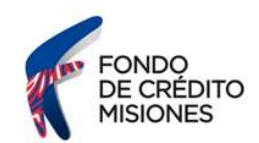

En la pantalla aparecerá el listado de declaraciones juradas, donde podrás filtrar por concepto y seleccionar anticipo mensual o DDJJ anual.

Luego deberás hacer doble click sobre el período que deseás reimprimir.

| Apercal Malama<br>Museus                     | Sr. Con                                                                 | ribuyente o responsi                                                                                                    | Extranet - Consult<br>ble, en caso de inconsistencias entre la informa                                                                                                    |              | Reali                                               | izada | IS -     | IBD<br>egistros de la DG                             | R, sólo tendrá valor                                                    | esta última                              |
|----------------------------------------------|-------------------------------------------------------------------------|----------------------------------------------------------------------------------------------------|----------------------------------------------------------------------------------------------------|--------------|-----------------------------------------------------|-------|----------|------------------------------------------------------|-------------------------------------------------------------------------|------------------------------------------|
| ù Principal Ingresos Bratos Consulta DOU Rea | iliadas - 150                                                           |                                                                                                    |                                                                                                    | 15.751       |                                                     |       |          |                                                      |                                                                         |                                          |
|                                              | Datos del Co                                                            | tribuyente:                                                                                                    |                                                                                                    |              |                                                     |       |          |                                                      |                                                                         | -                                        |
|                                              | cum _                                                                   | Razde                                                                                                    | n Social del Responsable:                                                                                                    |              |                                                     |       |          |                                                      |                                                                         | -                                        |
|                                              | Critterius de l                                                         | usqueda                                                                                                    |                                                                                                    |              |                                                     |       |          |                                                      |                                                                         |                                          |
|                                              |                                                                         | Conceptos                                                                                                    | ▼   Igual a ♥   ANTICIPO N                                                                                                    | IENSUAL.     |                                                     |       | <u>р</u> | Adv Ø                                                |                                                                         |                                          |
|                                              | Declaracione                                                            | s Jurades:                                                                                                    |                                                                                                    |              |                                                     | _     |          |                                                      |                                                                         |                                          |
|                                              | Estado                                                                  | Tributo                                                                                                    | Tipo de Formulario                                                                                                    | Objeto/Hecho | Períoda                                             | Cuota | Pres.    | F. Presentación                                      | Saldo Declarado                                                         | A Favor de                               |
|                                              | PRESENTADA                                                              | INSRESCE BRITTOS DIRE                                                                                                    | DECURRENCE ARADA NEVERAL FORMULARIO SE ST                                                                                                    | -            | 10000108                                            | ő     |          | H\$194/2010                                          | 14397A0                                                                 | 0007418                                  |
|                                              |                                                                         | CONTRACTOR DESCRIPTION OF THE OWNER                                                                                                    | DECLARACIÓN JURADA HENSLIAL FORWJLARIO SR-11                                                                                                    | -            | 2020/07                                             | 0     | .0       | 03/06/2020                                           | 5 ±.256,63                                                              | CONTRIB                                  |
|                                              | PRESENTADA                                                              | INCRESCO DRUTOS DINE                                                                                                    |                                                                                                    |              |                                                     | -     | 0        | 21/07/2020                                           | 5 6.471,18                                                              | CONTRIB                                  |
| L                                            | PRESENTADA<br>PRESENTADA                                                | INGRESOS BRUTOS DIRE                                                                                                    | DECLARACIÓN JURADA HENSUAL FORMULARIO SR-31                                                                                                    |              | 2020/06                                             | 9     |          |                                                      |                                                                         |                                          |
| L                                            | PREJENTADA<br>PRESENTADA<br>PREJENTADA                                  | INCRESOS BRUTOS DIRE<br>INCRESOS BRUTOS DIRE                                                                                                | DECLARACIÓN JURADA HENSUAL FORMULARIO SR-11<br>DECLARACIÓN JURADA HENSUAL FORMULARIO SR-11                                                                                                    |              | 2020/06                                             | 0     | 0        | 11/06/2020                                           | \$ 5,631,43                                                             | CONTRIS                                  |
| L                                            | PRETENTADA<br>PRESENTADA<br>PRESENTADA<br>PRESENTADA                    | INGRESOS BRUTOS DIRE<br>INGRESOS BRUTOS DIRE<br>INGRESOS BRUTOS DIRE<br>INGRESOS BRUTOS DIRE                                                | DECLARACIÓN JURADA HENSUAL FORMULARIO SR 31<br>DECLARACIÓN JURADA HENSUAL FORMULARIO SR 31<br>DECLARACIÓN JURADA HENSUAL FORMULARIO SR 31                                                                                               |              | 2020/06<br>2030/05<br>2020/04                       | 0     | 0        | 11/06/2/020<br>28/05/2020                            | \$ 5.631,43<br>\$ 7.631,43                                              | CONTRIS                                  |
|                                              | PRELISITADA<br>PRESISITADA<br>PRELISITADA<br>PRESISITADA                | INCRESSOS BRUTOS DAE<br>INCRESSOS BRUTOS DAE<br>INCRESSOS BRUTOS DAE<br>INCRESSOS BRUTOS DAE<br>INCRESSOS BRUTOS DAE                        | DECLARACIÓN JURADA NENSUAL FORMULARIO SR 31<br>DECLARACIÓN JURADA NENSUAL FORMULARIO SR 31<br>DECLARACIÓN JURADA NENSUAL FORMULARIO SR 31<br>DECLARACIÓN JURADA NENSUAL FORMULARIO SR 31                                                |              | 2020/06<br>2030/05<br>2020/04<br>2020/04            | 0     | 0        | 11/06/2020<br>28/05/2020<br>25/05/2020               | \$ 5.681,43<br>\$ 7.631,43<br>\$ 7.631,43                               | CONTRIS<br>CONTRIS<br>CONTRIS            |
|                                              | PREISHTADA<br>PRESENTADA<br>PRESENTADA<br>PRESENTADA<br>PRESENTADA      | NORESOS BRUTOS DIRE<br>INGRESOS BRUTOS DIRE<br>INGRESOS BRUTOS DIRE<br>INGRESOS BRUTOS DIRE<br>INGRESOS BRUTOS DIRE<br>INGRESOS BRUTOS DIRE | DECLARACIÓN JURADA NENSUAL FORMULARIO SR 71<br>DECLARACIÓN JURADA NENSUAL FORMULARIO SR 71<br>DECLARACIÓN JURADA NENSUAL FORMULARIO SR 71<br>DECLARACIÓN JURADA NENSUAL FORMULARIO SR 71<br>DECLARACIÓN JURADA NENSUAL FORMULARIO SR 71 |              | 2020/06<br>2030/05<br>2020/04<br>2020/05<br>2020/02 | 0     | 0 0 0 0  | 11/06/2020<br>28/05/2020<br>25/05/2020<br>12/05/2020 | \$ 5.631,43<br>\$ 7.631,43<br>\$ 7.631,43<br>\$ 7.631,43<br>\$ 6.246,43 | CONTRIS<br>CONTRIS<br>CONTRIS            |
| L                                            | PREISHTADA<br>PRESENTADA<br>PRESENTADA<br>PRESENTADA<br>PRESENTADA<br>+ | NGRESOS BRUTOS SHE<br>NGRESOS BRUTOS DHE<br>NGRESOS BRUTOS DHE<br>NGRESOS BRUTOS DHE<br>NGRESOS BRUTOS DHE                                  | DECLARACIÓN JURADA NENSUAL FORMULARIO SRITT<br>DECLARACIÓN JURADA NENSUAL FORMULARIO SRITT<br>DECLARACIÓN JURADA NENSUAL FORMULARIO SRITT<br>DECLARACIÓN JURADA NENSUAL FORMULARIO SRITT<br>DECLARACIÓN JURADA NENSUAL FORMULARIO SRITT |              | 2020/06<br>2030/06<br>2020/04<br>2020/04<br>2020/02 | 0     | 0 0 0 0  | 11/06/2020<br>28/05/2020<br>25/05/2020<br>12/03/2020 | \$ 5.681.43<br>\$ 7.631.43<br>\$ 7.631.43<br>\$ 8.246.43                | CONTRIS<br>CONTRIS<br>CONTRIS<br>CONTRIS |

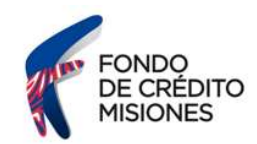

| bro A    | Rubro B Rubro C                | Nro. Pr             | resentación: ORIGINA | 41                        | Fecha Pi | resentación: 15/09/           | /2020                   |       |
|----------|--------------------------------|---------------------|----------------------|---------------------------|----------|-------------------------------|-------------------------|-------|
| etermina | ción del Anticipo              |                     |                      |                           |          |                               |                         | 0     |
| Código + | Actividad                      | Tipo de Facturación | Base Imponible       | Porcentaje de<br>Alícuota | Impuesto | Porcentaje de<br>Bonificación | Impuesto a<br>Bonificar | Monte |
| 731009   | Servicios de publicidad n.c.p. | CONSUMIDOR FINAL    | 39,500,00            | 5,00                      | 1.975,00 | 0,00                          | 1.975,00                |       |
|          |                                |                     |                      |                           |          |                               |                         |       |
|          |                                |                     |                      |                           |          |                               |                         |       |

Extranet - Consulta DDJJ IBD Detalle Sr. Contribuyente o responsable, en caso de inconsistencias entre la información aquí expuesta y la obrante en los registros de la DGR, sólo tendrá valor esta última.